# Guide de démarrage rapide Administration

Configurez le nouvel Eurotax de manière optimale et personnalisée

eurotax.ch

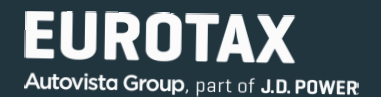

Dans de nombreux domaines, le nouvel EUROTAX peut être configuré de manière optimale selon vos besoins à l'aide de paramètres standards. Cela facilite votre travail quotidien avec EUROTAX, car il n'est plus nécessaire de saisir des sélections ou des paramètres récurrents.

Vous accédez à la zone d'administration dans EUROTAX en cliquant sur «Administration» dans le coin supérieur droit du menu utilisateur.

Vous voyez maintenant la liste des entreprises, dans laquelle vous devez d'abord sélectionner votre entreprise d'un clic de souris.

|    | CONFIGURATION<br>GÉNÉRALE | Eurotax                | Administration |        |   |                       | PL                  |
|----|---------------------------|------------------------|----------------|--------|---|-----------------------|---------------------|
| ΙΞ | Liste des établissements  | * ETABLISSEMENTS       |                |        |   |                       | PAUL LEHNER         |
|    |                           | Liste des établi       | ssements       |        |   |                       | Administration      |
|    |                           |                        |                |        |   |                       | Page de l'offre 🖄   |
|    |                           | NOM DE L'ÉTABLISSEMENT |                | STATUT |   | RÉSEAU DE SUCCURSALES | Site du revendeur 🖄 |
|    |                           |                        |                |        | ~ |                       | Profil              |
|    |                           |                        |                |        |   |                       | E Déconnexion       |
|    |                           | Eurotax CH             |                | OK     |   | n.s.                  |                     |

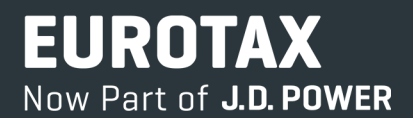

La configuration de l'entreprise s'affiche. Sur le côté gauche, vous voyez les différents domaines d'EUROTAX, que vous pouvez configurer individuellement selon vos besoins et vos souhaits:

- Configuration générale
- Évaluation de l'état
- Calcul de prix
- Formulaires
- Photos et cadres
- Exportation dans une bourse
- Profils de réparation
- Abonnement actuel
- Groupes d'utilisateurs
- Utilisateurs
- Liste des filiales
- Abonnement actuel
- Recherches VIN

| C  | ONFIGURATION DE<br>L'ÉTABLISSEMENT | Pert of Autovista Group | Administration |
|----|------------------------------------|-------------------------|----------------|
|    | Liste des établissements           | A ÉTABLISSEMENTS EURO   | TAX CH         |
| ţ; | Configuration générale             |                         |                |
|    | Évaluation de l'état               |                         |                |
|    | Calcul des prix                    |                         |                |
|    | Formulaires                        |                         |                |
|    | Images et cadres                   |                         |                |
|    | Exportation de bourse              |                         |                |
|    | Profils de réparation              |                         | CONFIGURATIO   |
|    | Groupes d'utilisateurs             |                         |                |
|    | Utilisateur                        |                         |                |
|    | Liste des succursales              |                         |                |
|    | Abonnement actuel                  |                         |                |
|    | Requêtes VIN                       |                         |                |

## Remarque:

Les configurations prédéfinies proviennent soit d'EUROTAX directement, soit ont déjà été adaptées ou modifiées par votre administrateur.

## Configuration générale

Dans cette zone, vous pouvez modifier les paramètres généraux d'EUROTAX:

- Tout en haut, vous pouvez télécharger le logo de votre entreprise. Celui-ci s'affiche alors dans l'en-tête d'EUROTAX, à côté du logo Eurotax.
- Identifiant par défaut: vous définissez ici l'identifiant que vous souhaitez utiliser dans la plupart des cas pour identifier vos véhicules (VIN, code pays, numéro d'immatriculation, réception par type ou numéro matricule).
- Source du numéro de véhicule d'occasion: en sélectionnant «Numéro» ou «Numéro d'immatriculation», déterminez la base sur laquelle EUROTAX pré-remplit le numéro de véhicule d'occasion lors du transfert d'un véhicule dans votre parc.
- **Type de TVA:** définissez comme type d'imposition standard celui que vous rencontrez le plus souvent.
- Tolérance de prix élevé/bas: définissez la marge en pourcentage pour les deux indicateurs de performance «Prix élevé» et «Prix bas».

| C<br>L | ONFIGURATION DE<br>L'ÉTABLISSEMENT | Eurotax                 | Administration                 |
|--------|------------------------------------|-------------------------|--------------------------------|
|        | Liste des établissements           | ÉTABLISSEMENTS          | EUROTAX CH PARAMÈTRES GÉNÉRAUX |
| 墩      | Configuration générale             | Paramètres :            | généraux                       |
| 04¢    | Évaluation de l'état               |                         |                                |
|        | Calcul des prix                    |                         |                                |
|        | Formulaires                        | Charger                 | le logo                        |
|        | Images et cadres                   | CONFIGURATION DE L'ÉT   | TABLISSEMENT                   |
|        | Exportation de bourse              | URL DE L'ÉTABLISSEMENT  | *                              |
|        | Profils de réparation              | Eurotax_Autos           |                                |
|        |                                    | DENTIFIANT PAR DÉFAUT   | *                              |
|        | Groupes d'utilisateurs             | VIN                     |                                |
|        | Utilisateur                        | VIN                     |                                |
|        |                                    | Code national           |                                |
|        | Liste des succursales              | Numéro d'immat.         |                                |
|        | Abonnement actuel                  | Récption par type       |                                |
|        |                                    | matricule               |                                |
|        | Requêtes VIN                       |                         | 10.00 %                        |
|        |                                    | TOLÉRANCE POUR LES PRIX | (BAS *                         |
|        |                                    |                         | 10.00 %                        |

## Remarque:

Certains paramètres ont un bouton d'enregistrement situé directement après le champ de saisie ou la liste de sélection. Il y a aussi des domaines qui, après certaines sections, ont un bouton avec la mention «Enregistrer». Celui-ci enregistre alors les paramètres de toute la zone. N'oubliez donc pas d'enregistrer les modifications que vous avez effectuées. Dans les sections suivantes de la configuration générale, vous définissez les configurations des colonnes par défaut pour la liste des évaluations, des véhicules en stock et des clients.

C'est très simple: vous voyez sur le côté gauche les colonnes actuellement affichées de chaque liste, et sur le côté droit les colonnes actuellement masquées. Pour afficher une colonne masquée, faites-la glisser à l'endroit souhaité sur la gauche ou cliquez sur le nom de la colonne et sélectionnez-la en cliquant sur la flèche simple vers la gauche (<) située sur la gauche. Pour masquer une colonne actuellement affichée, procédez de la même façon.

En cliquant sur la double flèche, vous affichez (<<) ou masquez (>>) toutes les colonnes en même temps.

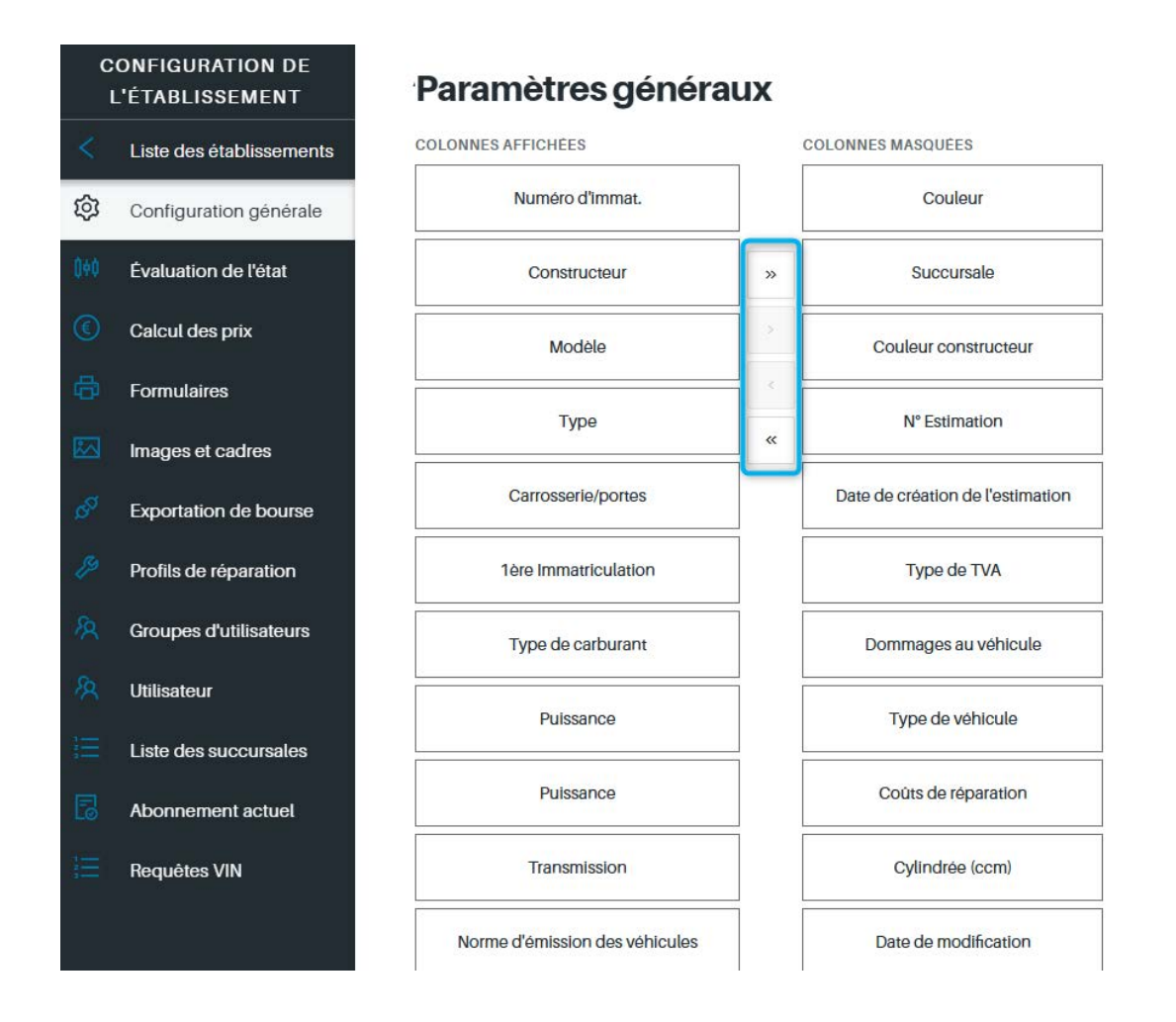

## Astuce:

Si vous transférez les colonnes de droite à gauche en les faisant glisser, vous pouvez également définir l'emplacement ou l'ordre dans lequel la colonne sera affichée dans la liste concernée. L'entrée supérieure de la liste est affichée à l'extrême gauche du tableau correspondant, tandis que la dernière saisie/la plus basse correspond à la dernière colonne à droite dans la liste.

Vous pouvez également modifier l'ordre ultérieurement à l'aide de la fonction «glisser-déposer» en déplaçant les noms des colonnes vers le haut ou vers le bas.

## Évaluation de l'état

Dans cette zone, vous pouvez créer toutes les réévaluations et dévaluations pertinentes pour l'évaluation de l'état d'un véhicule, qui seront ensuite disponibles pour vous dans EUROTAX:

- Utilisation particulière: saisissez ici dans les colonnes Allemand, Français, Italien ou Anglais pour l'interface utilisateur respective, les différents domaines d'utilisation (comme par exemple auto-école, taxi, véhicule fumeur, etc.), et le montant de dévaluation en pourcentage dans la colonne «Valeur».
- Nombre pour les anciens propriétaires: vous définissez ici le pourcentage de déduction que vous souhaitez par propriétaire/ancien propriétaire de véhicule.
- Inspection (MFK): dans cette section, inscrivez la déduction en CHF dans la colonne «Déduction» (en fonction des mois restants jusqu'au prochain contrôle technique MFK).
- **Couleur spéciale:** la déduction est ici définie comme pour l'inspection, en fonction de la couleur du véhicule.
- Situation marché: dans la dernière section, vous pouvez sélectionner un pourcentage de réévaluation ou de dévaluation dans la liste déroulante afin d'adapter les valeurs des véhicules déterminées par EUROTAX à votre situation marché.

| C<br>I   | ONFIGURATION DE<br>L'ÉTABLISSEMENT | Eurotax            | Eurotax   Administration |                       |                      |          |   |  |  |  |  |
|----------|------------------------------------|--------------------|--------------------------|-----------------------|----------------------|----------|---|--|--|--|--|
|          | Liste des établissements           | ETABLISSEMENTS     | EUROTAX CH FACTEURS      | D'ESTIMATION          |                      |          |   |  |  |  |  |
| ŵ        | Configuration générale             | Paramètres         | régionaux                |                       |                      |          |   |  |  |  |  |
| 0¢¢      | Évaluation de l'état               | USAGE PARTICULIER  |                          |                       |                      |          |   |  |  |  |  |
| ۲        | Calcul des prix                    | Allemand *         | Anglais *                | Français *            | Italien *            | Valeur * |   |  |  |  |  |
| 0        | Formulaires                        | Fahrschule         | Driving school           | Fahrschule            | Fahrschule           | 15 %     |   |  |  |  |  |
|          | Images et cadres                   | Vermietung         | Rental                   | Location de voitures  | Noleggio auto        | 10 %     |   |  |  |  |  |
| da<br>Da | Exportation de bourse              | Taxi               | Taxi                     | Taxi                  | Taxi                 | 5 %      |   |  |  |  |  |
| P        | Profils de réparation              | Raucherfahrzeug    | Smoker's vehicle         | Véhicule pour fumeurs | Veicolo del fumatori | 0 %      |   |  |  |  |  |
| 8        | Groupes d'utilisateurs             | Forstwirtschaft    | Forestry                 | Sylviculture          | Foreste              | 0 %      |   |  |  |  |  |
| 8        | Utilisateur                        | Allemand           | Anglais                  | Français              | Italien              | 0 %      | + |  |  |  |  |
| Щ        | Liste des succursales              | AJUSTEMENT POUR LE | S ANCIENS PROPRIÉTAIRE   | s                     |                      |          |   |  |  |  |  |
| 6        | Abonnement actuel                  | Allemand *         | Anglais *                | Français *            | Italien *            | Valeur * |   |  |  |  |  |
| <b>#</b> | Requêtes VIN                       | 1                  | 1                        | 1                     | 1                    | 0 %      |   |  |  |  |  |
|          |                                    | 2                  | 2                        | 2                     | 2                    | 2 %      | ۲ |  |  |  |  |
|          |                                    | 3                  | 3                        | 3                     | 3                    | 3 %      |   |  |  |  |  |
|          |                                    | 4+                 | 4+                       | 4+                    | 4+                   | 5 %      |   |  |  |  |  |

## Astuce:

Cliquez ensuite sur le bouton d'enregistrement derrière la ligne correspondante. Cela s'applique à toutes les saisies effectuées dans la zone d'administration. Dans EUROTAX, vous pouvez néanmoins modifier individuellement les valeurs par défaut définies ici pour tout véhicule. Les valeurs par défaut définies ici servent uniquement à adapter plus rapidement les facteurs d'évaluation, en vous évitant de devoir saisir à chaque fois les réévaluations ou les dévaluations.

## Calcul de prix

Les valeurs par défaut et les coûts définis dans cette zone sont pris en compte dans le calcul spécifique ou déduits des valeurs des véhicules.

- Coûts standards: vous définissez ici les coûts standards habituels pour votre entreprise, comme la marge brute, la commission de rendement ou les coûts de préparation. Pour certains champs, l'unité est fixe (par ex. % pour la marge brute), pour d'autres, vous pouvez définir à l'aide d'une zone de liste déroulante si vous souhaitez indiquer les coûts en % ou en CHF. Cliquez ensuite sur le bouton d'enregistrement derrière la ligne correspondante.
- Coûts définis par l'utilisateur: saisissez ces coûts ici dans les colonnes Allemand, Anglais, Français ou Italien (pour l'interface utilisateur correspondante) ainsi que les différents postes de coûts et, dans la colonne «Valeur», le montant en pourcentage ou en valeur monétaire du poste de coût correspondant.
- Effectuer une correction spécifique au fabricant: sélectionnez la combinaison souhaitée dans les colonnes «Type de véhicule» et «Constructeur» et déterminez dans la colonne «Valeur» le pourcentage ou le montant de la correction correspondante.

| C<br>I | ONFIGURATION DE<br>L'ÉTABLISSEMENT | Calcul des pri                  | x                                     |                    |              |           |     |          |              |
|--------|------------------------------------|---------------------------------|---------------------------------------|--------------------|--------------|-----------|-----|----------|--------------|
| <      | Liste des établissements           |                                 |                                       |                    |              |           |     |          |              |
|        | Configuration générale             | Les coûts sont déduits de la v  | aleur du véhicule dans la             | a propre estimatio | n.           |           |     |          |              |
|        | Évaluation de l'état               | JOURS D'IMMOBILISATION          |                                       |                    | 30           |           |     |          |              |
| ٢      | Calcul des prix                    | MARGE SUR COUT VARIABLE         |                                       |                    | 0.00 %       |           |     |          |              |
| 串      | Formulaires                        | COMMISSION SUR LES REVEN        | SL                                    |                    | 0.00 %       |           |     |          |              |
|        | Images et cadres                   | JOURS/COUTS<br>D'IMMOBILISATION | CHF 0.00                              |                    |              |           |     |          |              |
|        | Exportation de bourse              | COUTS DE TRAITEMENT             |                                       | 0.00               | CHF *        |           |     |          |              |
|        | Profils de réparation              | GARANTIE                        |                                       | 0.00               | CHF *        |           |     |          |              |
|        | Groupes d'utilisateurs             | AUTRE                           |                                       | 0.00               | % *          |           |     |          |              |
|        | Utilisateur                        | COUTS PERSONNALISÉS             |                                       |                    |              |           |     |          |              |
|        | Liste des succursales              | Les coûts sont déduits de la v  | aleur du véhicule dans l              | a propre estimatio | n.           |           |     |          |              |
|        | Abonnement actuel                  | Allemand A                      | Anglais                               | Français           |              | Italien * |     | valeur * | % - <b>+</b> |
| Ш.     | Requêtes VIN                       |                                 |                                       | 1                  |              |           |     |          | %            |
|        |                                    | APPORTER UNE CORRECTION         | ON SPÉCIFIQUE AU CO<br>Constructeur * | NSTRUCTEUR<br>Vale | ur de correc | ction     |     |          | CHF %        |
|        |                                    | Sélectionner                    | Sélectionner                          | - <b>W</b>         |              | 0.00      | % * | +        |              |

## Astuce:

En utilisant la correction spécifique au fabricant, vous pouvez par exemple augmenter ou diminuer la valeur pour certains fabricants qui se vendent particulièrement bien ou mal sur votre site.

#### Formulaires

Dans cette zone, vous pouvez, en tant qu'administrateur de votre entreprise, modifier les formulaires disponibles pour votre entreprise. Ces modifications sont ensuite disponibles pour chaque collaborateur dans la liste des formulaires. L'utilisation et les fonctionnalités de cette zone sont décrites dans notre guide de démarrage rapide «Conception de formulaires».

| (              | CONFIGURATION DE<br>L'ÉTABLISSEMENT | Eurotax                   | Ad               | ministration       |               |          |          |              |                         | CONTACT    | P      |
|----------------|-------------------------------------|---------------------------|------------------|--------------------|---------------|----------|----------|--------------|-------------------------|------------|--------|
| <              | Liste des établissements            | A ETABLISSEMENTS E        | JROTAX CH FORMUL | AIRES D'IMPRESSION |               |          |          |              |                         |            |        |
| \$             | Configuration générale              | Formulaires               |                  |                    |               |          |          |              |                         | Créer un   | modèle |
| 840            | Évaluation de l'état                | NOM ALLEMAND              | NOM ANGLAIS      | NOM FRANÇAIS       | I NOM ITALIEN | CREE     | MODIFIE  | i statut     | MODULE(S)               | VISIBLE    | ŀ,     |
| ۲              | Calcul des prix                     | 100.0001100               |                  |                    |               | 13.05.24 | 13.05.24 | BASE         | ESTIMATION              |            | :      |
| æ              | Formulaires                         | 100000                    |                  |                    |               | 27.05.24 | 02.05.25 | PERSONNALISÉ | OFFRE, OFFRE VÉHICULE _ |            | :      |
| 1000           |                                     | Detailbewertung EK (DECH) |                  |                    |               | 20.06.24 | 20.06.24 | BASE         | ESTIMATION, PARC        |            | :      |
| 823            | Images et cadres                    | 1                         |                  |                    |               | 20.06.24 | 20.06.24 | BASE         | ESTIMATION, PARC        |            | ÷      |
| d <sup>0</sup> | Exportation de bourse               | 1                         |                  |                    |               | 20.06.24 | 20.06.24 | BASE         | ESTIMATION, PARC        |            | 1      |
| B              | Profils de réparation               | 1000 (0000) (0000)        |                  |                    |               | 20.06.24 | 20.06.24 | BASE         | ESTIMATION, PARC        |            | :      |
| æ              | Groupes d'utilisateurs              | contraction legaler, 2    |                  |                    |               | 20.06.24 | 20.06.24 | BASE         | ESTIMATION, PARC, OFFR  |            | :      |
|                | Circopos a dallocidaria             | Institute capital in the  |                  |                    |               | 20.06.24 | 20.06.24 | BASE         | ESTIMATION, PARC        |            | 1      |
| 28             | Utilisateur                         |                           |                  |                    |               | 01.07.24 | 01.07.24 | PERSONNALISE | ESTIMATION              |            | :      |
| Ξ              | Liste des succursales               |                           |                  |                    |               | 02.07.24 | 02.07.24 | PERSONNALISÉ | ESTIMATION, PARC        |            | :      |
|                | Abonnement actuel                   |                           |                  |                    |               | 25.03.25 | 25.03.25 | PERSONNALISÉ | OFFRE, OFFRE VÉHICULE _ |            | :      |
| i              | Requêtes VIN                        | 4<br>1-11 DE 11           |                  |                    |               | -1       |          |              | NOMBRE DE JEUX          | DE DONNEES | 30 *   |

#### **Photos et cadres**

Vous pouvez définir ici des photos standards et en mouvement, ainsi que des cadres que vous pourrez attribuer ultérieurement à des véhicules de votre parc. La photo standard est automatiquement attribuée à chaque véhicule de votre parc. Vous pouvez sélectionner des photos en mouvement dans la sélection de photos du véhicule concerné et les ajouter à celuici.

 Pour ajouter des photos standards et en mouvement, cliquez sur les boutons correspondants «Ajouter une photo standard» ou «Ajouter une photo en mouvement». La boîte de dialogue standard d'ouverture des photos s'ouvre alors. Sélectionnez les photos souhaitées, puis cliquez sur «Ouvrir».

Les cadres sont des cadres photo spéciaux dans lesquels vous pouvez insérer les photos de véhicules correspondantes dans la sélection de photos. C'est ici, dans la zone d'administration, que vous pouvez définir ces cadres. Pour savoir comment procéder, cliquez sur «AIDE» dans la section «Cadre».

| CONFIGURATION DE<br>L'ÉTABLISSEMENT |                              | Administration   |               |   |        | CONTACT PL                   |
|-------------------------------------|------------------------------|------------------|---------------|---|--------|------------------------------|
| < Liste des établissements          | ETABLISSEMENTS EUROTAX CH    | IMAGES ET CADRES |               |   |        |                              |
| Configuration générale              | IMAGES ET CADRES 0.02 / 50MB |                  |               |   |        |                              |
| 040 Évaluation de l'état            | IMAGE PAR DÉFAUT             |                  |               |   |        | Ajouter une Image par défaut |
| Calcul des prix                     |                              |                  |               |   |        |                              |
| G Formulaires                       |                              |                  |               |   |        |                              |
| Images et cadres                    | NEW                          |                  |               |   |        |                              |
| S Exportation de bourse             |                              |                  |               |   |        |                              |
| Profils de réparation               |                              |                  |               |   |        |                              |
| R Groupes d'utilisateurs            | IMAGES D'ACTION              |                  |               |   |        |                              |
| A Utilisateur                       |                              |                  |               | 1 |        | Ajouter des Images d'action  |
| E Liste des succursales             |                              |                  |               |   |        |                              |
| Abonnement actuel                   | _                            |                  | Aucune donnée | J |        |                              |
| 🗮 Requêtes VIN                      | CADRE                        |                  |               |   |        | AIDE Ajouter un cadre        |
|                                     | E NOM                        |                  |               |   | # CRÉÉ | # ADAPTE                     |

## Profils de réparation

Dans cette zone, vous pouvez créer différents profils de réparation. Les profils de réparation contiennent des informations utilisées dans l'outil Repair Estimate, pour la création de calculs de dommages depuis EUROTAX (par ex. taux horaires, valeurs par défaut, unités de temps de travail et système de peinture à utiliser).

Pour créer un nouveau profil de réparation, cliquez sur «Créer un profil de réparation».

| c              | ONFIGURATION DE<br>L'ÉTABLISSEMENT |                          | Administration              |                   |                 | CONTA                                        | CT PL      |
|----------------|------------------------------------|--------------------------|-----------------------------|-------------------|-----------------|----------------------------------------------|------------|
|                | Liste des établissements           | ETABLISSEMENTS EUROT     | AX CH PROFILS DE RÉPARATION |                   |                 |                                              |            |
|                | Configuration générale             |                          |                             |                   |                 | Créer un profil de                           | réparation |
|                | Évaluation de l'état               | II NOM DU PROFIL DE BASE |                             | # NOM DU PROFIL   | II CREE LE II I | MIS A JOUR LE II STATUT                      |            |
|                | Calcul des prix                    | ns.                      |                             | Client            | 16.04.24 26     | 105.25 Personnalisé                          | :          |
|                | Formulaires                        | n.s.                     |                             | -                 | 05.03.25 05     | 5.03.25 Personnalisé                         |            |
|                | Images et cadres                   |                          |                             |                   |                 |                                              |            |
| o <sup>g</sup> | Exportation de bourse              | n.s.                     |                             | Test_BIL_Test     | 10.03.25 10     | 1.03.25 Personnalisé                         | i i        |
| ß              | Profils de réparation              | 4                        |                             |                   |                 |                                              | Þ          |
|                | Groupes d'utilisateurs             |                          |                             |                   |                 |                                              |            |
|                | Utilisateur                        |                          |                             |                   |                 |                                              |            |
|                | Liste des succursales              |                          |                             |                   |                 |                                              |            |
|                | Abonnement actuel                  |                          |                             |                   |                 |                                              |            |
|                | Requêtes VIN                       |                          |                             |                   |                 |                                              |            |
|                | Autovista<br>Group                 |                          | Version des données         | s: 1.0.2.3, 05.25 |                 | © 2025 Autovista Grou<br>Mentions de copyrig | ы<br>Б     |

## Astuce:

Pour modifier un profil existant, cliquez sur le menu avec les 3 points verticaux à la fin de la ligne du tableau du profil concerné et sélectionnez «Modifier».

Le formulaire du nouveau profil de réparation s'affiche.

- 1. Saisissez un nom parlant pour le profil de réparation dans le champ portant le même nom.
- 2. Saisissez les taux horaires pour le domaine d'activité concerné.
- 3. Saisissez maintenant les valeurs par défaut, comme les remises, l'indice de peinture, les frais annexes, etc. et le facteur d'alerte de dommages.
- 4. Choisissez les unités de temps de travail et le système de peinture souhaité.
- 5. Cliquez sur «Enregistrer».

|                                                                                                    | Part of Autovites Group                                                                                                    |                             | Administratio                                                    | n                  |                                  |                  |                                                 |           |                                                  | CC         |
|----------------------------------------------------------------------------------------------------|----------------------------------------------------------------------------------------------------|-----------------------------|------------------------------------------------------------------|--------------------|----------------------------------|------------------|-------------------------------------------------|-----------|--------------------------------------------------|------------|
| Liste des établissements                                                                                                    | A ETABLISSEMENTS EUR                                                                                                    | DTAX CH                     | PROFILS DE REPARATION                                            | LIENT              |                                  |                  |                                                 |           |                                                  |            |
| Configuration générale                                                                                                    | Client                                                                                                    |                             |                                                                  |                    |                                  |                  |                                                 |           |                                                  |            |
| Évaluation de l'état                                                                                                    | TAUX HORAIRES (PAR HEURE                                                                                                    | 5                           |                                                                  |                    |                                  |                  |                                                 |           |                                                  |            |
| Calcul des prix                                                                                                    | NOM *                                                                                                    |                             |                                                                  |                    |                                  |                  |                                                 |           |                                                  |            |
| Formulairae                                                                                                    | Client                                                                                                    |                             |                                                                  |                    |                                  |                  |                                                 |           |                                                  |            |
| T CHIMAIAN CO                                                                                                    | CARROSSERIE (CHF/H) *                                                                                                    | PEI                         | NTURE (CHF/HEURE) *                                              | MECANICIEN (       | CHF/HEURE) ELEC                  | TRONIQUE (CHF/H) | SELLIER-GARNISSEU                               | CHF/H     | TRAVAUX ANNEXES (CHF/HEURE                       | 0          |
| Images et cadres                                                                                                    | CHF 160.00                                                                                                    | CI                          | IF 161.00                                                        | CHF 162.00         | CHI                              | 163.00           | CHF 164.00                                      |           | CHF 165.00                                       |            |
| Exportation de bourse                                                                                                    | MECATRONICIEN (CHF/HEURE)                                                                                                    | DEE                         | IOSSELAGE (CHF/H)                                                |                    |                                  |                  |                                                 |           |                                                  |            |
|                                                                                                    | CHF 166.00                                                                                                    | CI                          | IF 167.00                                                        |                    |                                  |                  |                                                 |           |                                                  |            |
| Profils de réparation                                                                                                    |                                                                                                    |                             |                                                                  |                    |                                  |                  |                                                 |           |                                                  |            |
| Profils de réparation<br>Groupes d'utilisateurs                                                                              | REMISES ET MAJORATIONS                                                                                                    |                             |                                                                  |                    |                                  |                  |                                                 |           |                                                  |            |
| Profils de réparation<br>Groupes d'utilisateurs<br>Utilisateur                                                               | REMISES ET MAJORATIONS                                                                                                    |                             | REMISE/SUPPLEMENT MA                                             | TERIEL             | REMISE/SUPPLEMENT TE<br>PIECES * | MPS DE TRAVAIL   | REMISE/SUPPLEMENT TEMPS D                       | E TRAVAIL | PETITES FOURNITURES ET<br>CONSOMMABLES *         |            |
| Profils de réparation<br>Groupes d'utilisateurs<br>Utilisateur<br>Liste des succursales                                      | REMISES ET MAJORATIONS<br>REMISE/SUPPLEMENT PIECES *<br>0.00                                                                          | <b>x</b> ×                  | REMISE/SUPPLEMENT MA<br>PEINTURE (AZT) *                         |                    | REMISE/SUPPLEMENT TE<br>PIECES * | MPS DE TRAVAIL   | REMISE/SUPPLEMENT TEMPS D<br>PEINTURE *<br>0.00 | E TRAVAIL | PETITES FOURNITURES ET<br>CONSOMMABLES *<br>0.00 | <b>%</b> * |
| Profils de réparation<br>Groupes d'utilisateurs<br>Utilisateur<br>Liste des succursales<br>Abonnement actuel                 | REMISES ET MAJORATIONS<br>REMISE/SUPPLEMENT PIECES *<br>0.00<br>FACTEUR D'ALERTE DE SINISTRI                                          | % ×                         | REMISE/SUPPLEMENT MA<br>PEINTURE (AZT) *<br>C<br>REMISE TOTALE * | 17ERIEL<br>100 % - | REMISE/SUPPLEMENT TE<br>PIECES * | MPS DE TRAVAIL   | REMISE/SUPPLEMENT TEMPS D<br>PEINTURE *<br>0.00 | E TRAVAIL | PETITES FOURNITURES ET<br>CONSOMMABLES *<br>0.00 | % · ·      |
| Profils de réparation<br>Groupes d'utilisateurs<br>Utilisateur<br>Liste des succursales<br>Abonnement actuel                 | REMISES ET MAJORATIONS<br>Remise/Supplement Picces *<br>0.00<br>Pacteur dyalerte de sinistri                                          | % ¥<br>= TOTAL *<br>50.00 % | REMISE/SUPPLEMENT MA<br>PEINTURE (AZT) *<br>0<br>REMISE TOTALE * | 11ERIEL<br>100 % - | REMISE/SUPPLEMENT TE<br>PIECES * | MPS DE TRAVAIL   | REMISE/SUPPLEMENT TEMPS 0<br>PEINTURE *<br>0.00 | E TRAVAIL | PETITES FOURNTURES ET<br>CONSOMMABLES *<br>0.00  | % v        |
| Profils de réparation<br>Groupes d'utilisateurs<br>Utilisateur<br>Listo des succursales<br>Abonnement actuel<br>Requètes VIN | REMISES ET MAJORATIONS<br>REMISE/BUPPLEMENT PICCS *<br>0.00<br>FACTEUR D'ALERTE DE SINISTRI                                           | % ¥<br>TOTAL *<br>50.00 %   | REMISE/SUPPLEMENT MA<br>PEINTURE (AZT) *<br>0<br>REMISE TOTALE * | 1000 % ···         | REMISE/SUPPLEMENT TE<br>PIECES * | MPS DE TRAVAIL   | REMISE/SUPPLEMENT TEMPS 0<br>PEINTURE *<br>0.00 | E TRAVAIL | PETITES FOURNITURES ET<br>CONSOMMABLES *<br>0.00 | % ·        |
| Profils de réparation<br>Groupes d'utilisateurs<br>Utilisateur<br>Listo des succursales<br>Abornement actuel<br>Requètes VIN | REMISES ET MAJORATIONS<br>REMISE/BUPPLEMENT PIECES *<br>0.00<br>FACTEUR D'ALERTE DE SINISTRI<br>MARK-UP MAX VALUES                    | % ¥<br>TOTAL *<br>50.00 %   | REMISE/BUPPLEMENT MA<br>PEINTURE (AZT) *<br>0<br>REMISE TOTALE * | 100 % ×            | REMISE/SUPPLEMENT TE<br>PIECES * | IMPS DE TRAVAIL  | REMISE/SUPPLEMENT TEMPS D<br>PEINTURE * 0.00    | E TRAVAIL | PETITES FOURNITURES ET<br>CONSOMMABLES *<br>0.00 | ×          |
| Profils de réparation<br>Groupes d'utilisateurs<br>Utilisateur<br>Listo des succursales<br>Abonnement actuel<br>Requêtes VIN | REMISES ET MAJORATIONS<br>PRIMISESUPPLEMENT PIECES *<br>0.00<br>FACTEUR D'ALENTE DE SIMISTRI<br>MARIK UP MAX VALUES<br>PETITES PIECES | % ¥<br>= TOTAL *<br>50.00 % | REMISE/SUPPLEMENT MA<br>PEINTURE (AZT) *<br>C<br>REMISE TOTALE * | 1.00 % +           | REMISE/SUPPLEMENT TE<br>PIECES * | MPS DE TRAVAIL   | REMISE/SUPPLEMENT TEMPS 0<br>PENTURE * 0.00     | E TRAVAIL | PETITES FOURNITURES ET<br>CORSOMMABLES *<br>0.00 | % -        |

## Astuce:

Vous pouvez modifier toutes ces valeurs plus tard dans l'outil Repair Estimate, mais les profils vous évitent de perdre du temps à les saisir à chaque fois que vous utilisez notre système de calcul des dommages. Il est donc préférable de vous créer différents profils correspondant à vos différents domaines d'utilisation.

#### Groupes d'utilisateurs

Les «groupes d'utilisateurs» sont utilisés pour définir les droits dont dispose un utilisateur d'EUROTAX dans votre entreprise. Vous pouvez par exemple définir qu'un certain groupe d'utilisateurs ne peut pas rechercher de véhicules à l'aide du VIN. Plus tard, vous assignerez les utilisateurs au groupe correspondant.

Dans le tableau, vous voyez une liste des groupes d'utilisateurs déjà créés. Pour créer un nouveau groupe d'utilisateurs, cliquez sur «Créer un groupe d'utilisateurs».

| CONFIGURATION DE<br>L'ÉTABLISSEMENT | Eurotax                     | Administration                |             | CONTACT                        |
|-------------------------------------|-----------------------------|-------------------------------|-------------|--------------------------------|
| Liste des établissements            | ♠ ETABLISSEMENTS EURC       | TAX CH GROUPES D'UTILISATEURS |             |                                |
| Configuration générale              |                             |                               |             | Créer un groupe d'utilisateurs |
| 000 Évaluation de l'état            | NOM                         |                               | туре        | × I                            |
| Calcul des prix                     |                             |                               |             |                                |
| G Formulaires                       | Admin Role for Eurotax CH   |                               | Système     |                                |
| Mages et cadres                     | Default Role for Eurotax CH |                               | Système     |                                |
| Exportation de bourse               |                             |                               |             |                                |
| Profils de réparation               | TEST                        |                               | Utilisateur |                                |
| A Groupes d'utilisateurs            | 4                           |                               |             | 4                              |
| A Utilisateur                       | 1-3 DE 3                    |                               | 1           | NOMBRE DE JEUX DE DONNEES 30 * |
| Eiste des succursales               |                             |                               |             |                                |
| Abonnement actuel                   |                             |                               |             |                                |

Requêtes VIN

La boîte de dialogue «Créer un groupe d'utilisateurs» s'affiche.

Dans le tableau, vous voyez une liste des groupes d'utilisateurs déjà créés. Pour créer un nouveau groupe d'utilisateurs, cliquez sur «Créer un groupe d'utilisateurs».

- 1. Saisissez un nom parlant pour le groupe d'utilisateurs dans le champ «Nom».
- 2. Déterminez les autorisations souhaitées pour le nouveau groupe à l'aide des curseurs.
- 3. Cliquez sur «Enregistrer».

| C (         | ONFIGURATION DE<br>'ÉTABLISSEMENT |                             | Administration                                    |   |
|-------------|-----------------------------------|-----------------------------|---------------------------------------------------|---|
| ×.          | Liste des établissements          | 🖶 ETABLIBSEMENTS EUROTAX CH | GROUPES D'UTILISATEURS                            |   |
| Ø           | Configuration générale            |                             | CRÉER UN GROUPE D'UTILISATEURS                    |   |
| 049.        |                                   | NOM                         |                                                   |   |
| O           |                                   |                             | NOM *                                             |   |
| 6           |                                   |                             |                                                   |   |
|             |                                   |                             | AUTORISATIONS                                     |   |
| đ           |                                   |                             | Ajouter un véhicule au parc                       |   |
| Þ           |                                   |                             | Consulter les estimations des autres utilisateurs |   |
| Ŕ           | Groupes d'utilisateurs            | *                           | Effectuer une estimation sans VIN                 |   |
| <b>1</b> 5. | Utilisateur                       |                             | Effectuer une estimation sans numéro d'immat.     |   |
|             |                                   |                             | Modifier les prix des parc                        |   |
| 121         |                                   |                             | Réserver véhicule                                 |   |
|             |                                   |                             | Supprimer les réservations d'autres utilisateurs  |   |
|             |                                   |                             | Écraser les facteurs d'estimation                 |   |
|             |                                   |                             | Enrealstrer                                       |   |
|             |                                   |                             |                                                   | _ |
|             |                                   | Autovista<br>Group          | Annuler                                           |   |

## Astuce:

Pour modifier un groupe d'utilisateurs existant, cliquez sur le groupe d'utilisateurs souhaité dans le tableau. Il n'est pas possible de modifier un groupe d'administrateurs de type «Système». Celui-ci est géré par EUROTAX.

#### Utilisateurs

Dans cette zone, vous voyez une liste de tous les utilisateurs déjà créés pour votre entreprise ou votre filiale. Vous voyez également à quel groupe d'utilisateurs l'utilisateur en question est affecté et s'il est actif ou a été désactivé.

Pour consulter les informations enregistrées pour un utilisateur, il vous suffit de cliquer sur la ligne du tableau correspondant à cet utilisateur.

| c | CONFIGURATION DE         | Eurotax                  | Administra     | tion             |                              |                           |          | CONTACT              |
|---|--------------------------|--------------------------|----------------|------------------|------------------------------|---------------------------|----------|----------------------|
|   | Liste des établissements | ♠ ÉTABLISSEMENTS EUROTAX | CH UTILISATEUR |                  |                              |                           |          |                      |
|   | Configuration générale   | Utilisateur              |                |                  |                              |                           |          | Créer un utilisateur |
|   | Évaluation de l'état     | # ADRESSE E-MAIL         | # PRENOM       | E NOM DE FAMILLE | # GROUPE D'UTILISATEURS      | # OPGANISATION            | E STATUT |                      |
|   | Calcul des prix          |                          |                |                  |                              |                           |          | V.                   |
|   | Formulaires              | lateurosax.ch            | 100            |                  | Admin Role for Eurosax CH    | Euroeax CH Pfaffikon SZ   | Active   | 1                    |
|   | Images et cadres         |                          |                |                  |                              |                           |          |                      |
|   | Exportation de bourse    | mbrosettieurosauch       |                |                  | Admin Role for Eurosex CH    | Euroeax CH Zurlich        | Activé   | 1                    |
|   | Profils de réparation    | h@eurotauch              | 100000         |                  | Admin Role for Eurosex CH    | Eurosax CH Genéve         | Activé   | :                    |
|   | Groupes d'utilisateurs   |                          |                |                  |                              |                           |          |                      |
| 夙 | Utilisateur              | an@eurotax.ch            | Automatron     | Automatron       | Admin Role for Eurosex CH    | Eurotax CH Zurich         | Active   | 1                    |
| Ξ | Liste des succursales    | vite instau ch           |                |                  | Default Dole for Environ CU  | Europay CLI Didfiferen S7 | Arriva   |                      |
|   | Abonnement actuel        | Ageolotaten              |                |                  | Denabli Hole für Eurotali CH | Eulotat CH Halliton az    | NUNE     |                      |
|   | Requêtes VIN             | nngeurotauch             |                | -                | Admin Role for Eurotex CH    | Eurotax CH Pfaffikon SZ   | Activé   | 1                    |
|   |                          | relier greurosax.ch      | -              |                  | Admin Role for Eurosex CH    | Eurosax CH Pfaffikon SZ   | Activé   | 1                    |
|   |                          |                          |                |                  |                              |                           |          |                      |

Si vous souhaitez modifier l'utilisateur, cliquez sur la ligne du tableau correspondant à l'utilisateur souhaité.

Cliquez sur «Modifier l'utilisateur», en haut à droite. La boîte de dialogue du même nom s'affiche. Vous pouvez maintenant modifier le prénom, le nom et le groupe d'utilisateurs attribué.

| CONFIGURATION DE<br>L'ÉTABLISSEMENT |                            | Admi       | nistration                                           |                |                          |                                           | CONTACT              |
|-------------------------------------|----------------------------|------------|------------------------------------------------------|----------------|--------------------------|-------------------------------------------|----------------------|
| Liste des établissements            | · ETABLISTEMENTS EUROTAX C |            |                                                      |                | -                        |                                           |                      |
| Configuration générale              | Utilisateur                |            | CRÉER UN UTILISATEUR                                 | 0              |                          |                                           | Creer un utilisateur |
| Evaluation de l'état                | # ADRESSEE MAIL            | = PRENOM   | PRÉNOM *                                             |                | II ORGANISATION          | I STATUT                                  |                      |
| Calcul des prix                     |                            |            |                                                      |                |                          |                                           | 2                    |
| Formulaires                         |                            | Nun        | NOM DE FAMILLE *                                     |                | Europair CH Pfatfikon S2 |                                           |                      |
| Images et cadres                    |                            |            | ADRESSE E-MAIL *                                     |                |                          |                                           |                      |
| Exportation de bourse               |                            | Onveka     |                                                      |                | Europai CH Zunch         |                                           |                      |
| Profils de réparation               |                            | Hans Perer | NOM DE L'ÉTABLISSEMENT<br>Eurotax CH<br>SUCCURSALE * |                | Europai CH Genéve        |                                           |                      |
| Groupes d'utilisateurs              |                            |            | Sélectionner une succursale                          | *              |                          |                                           |                      |
| A Utilisateur                       |                            | Automation | GROUPE D'UTILISATEURS *                              |                | Europai CH Zunch         |                                           |                      |
| Liste des succursales               |                            |            | Default Role for Eurotax CH                          | •              |                          |                                           |                      |
| Abanhamantaritiat                   |                            | Enrico     | Enregist                                             | rer            | Eurotair CH Pfätfikon SZ |                                           |                      |
| Requêtes VIN                        |                            | Michael    | Annule                                               | er             | Europar CH Pfatfikon SZ  |                                           |                      |
|                                     |                            |            |                                                      |                |                          |                                           |                      |
|                                     |                            |            |                                                      |                |                          |                                           |                      |
|                                     | Autovista<br>Group         |            | Version des données; 1                               | 1.0.2.3, 05.25 | (8 20<br>Mei             | 25 Autovista Group<br>ntions de copyright |                      |

## Remarque:

Toutes les autres informations ne peuvent être modifiées que par l'équipe de support d'Eurotax. Elles sont donc affichées, mais inactives.

Pour créer un nouvel utilisateur, cliquez sur «Créer un utilisateur» à droite, au-dessus du tableau des utilisateurs. La boîte de dialogue du même nom s'affiche.

Remplissez tous les champs, sélectionnez la filiale de l'utilisateur et son groupe d'utilisateurs et cliquez sur «Enregistrer».

| Admin       | istration                                            |   |  |
|-------------|------------------------------------------------------|---|--|
| UTILISATEUR |                                                      |   |  |
|             | CRÉER UN UTILISATEUR                                 | 8 |  |
| # PRENOM    | PRÉNOM *                                             |   |  |
| - A-        | Paul                                                 |   |  |
| The sec     | NOM DE FAMILLE *                                     |   |  |
| Nun         | Lehner                                               |   |  |
|             | ADRESSE E-MAIL *                                     |   |  |
| Onyeka      | ple@eurotax.ch                                       |   |  |
| Hans Peter  | NOM DE L'ÉTABLISSEMENT<br>Eurotax CH<br>SUCCURSALE * |   |  |
| Automatron  | Eurotax CH Pfaffikon SZ                              | • |  |
| Enrico      | Enregistrer                                          |   |  |
| Michael     | Annuler                                              | _ |  |
| Joan        |                                                      |   |  |

### Liste des filiales

La liste des filiales affiche toutes les filiales de votre entreprise. Pour consulter ou modifier les paramètres d'une filiale, il vous suffit de cliquer sur la ligne du tableau correspondant à la filiale concernée.

| C<br>I         | ONFIGURATION DE          | Purt of Autovitia Group     | Administration         |          |
|----------------|--------------------------|-----------------------------|------------------------|----------|
| <              | Liste des établissements | A ETABLISSEMENTS EUROTAX CH | SUCCURSALES            |          |
| Ø              | Configuration générale   | Liste des succursale        | 35                     |          |
| 840            | Évaluation de l'état     | NOM DE LA SUCCURSALE        | NOM DE L'ÉTABLISSEMENT | STATUT   |
| ٢              | Calcul des prix          |                             |                        |          |
| •              | Formulaires              | Eurotax CH Genève           | Eurotax CH             | ОК       |
|                | Images et cadres         |                             |                        |          |
| 0 <sup>0</sup> | Exportation de bourse    | EURORAX CH Geneve           | EUROBACH               | supprime |
| B              | Profils de réparation    | Eurotax CH Pfaffikon SZ     | Eurotax CH             | ОК       |
| 務              | Groupes d'utilisateurs   |                             |                        |          |
| 魚              | Utilisateur              | Eurotax CH Zurich           | Eurotax CH             | Modifié  |
| ì              | Liste des succursales    |                             |                        |          |
| B              | Abonnement actuel        |                             |                        |          |
| E              | Requêtes VIN             |                             |                        |          |

La configuration de la filiale s'affiche. Sur le côté gauche, vous voyez tous les éléments de menu disponibles.

| CO         | NFIGURATION DE LA<br>SUCCURSALE | Eurotax          |            | Admin       | listration                     |
|------------|---------------------------------|------------------|------------|-------------|--------------------------------|
| <<br>ľétab | Configuration de<br>lissement   | A ETABLISSEMENTS | EUROTAX CH | SUCCURSALES | EUROTAX CH PFÅFFIKON SZ        |
| \$         | Configuration générale          |                  |            |             |                                |
|            | Contact                         |                  |            |             |                                |
|            | Revendeurs                      |                  |            |             |                                |
| Ø          | Modèles d'e-mail                |                  |            |             |                                |
|            |                                 |                  |            |             |                                |
|            |                                 |                  |            |             |                                |
|            |                                 |                  |            |             | CONFIGURATION DE LA SUCCURSALE |

#### Abonnement actuel

Dans cette zone, vous pouvez consulter des informations sur votre abonnement actuel à EUROTAX, comme le nombre total d'utilisateurs autorisés ou les recherches VIN déjà consommées.

| 1   | L'ÉTABLISSEMENT          | Eurotax Ac                                   | Iministration                                                                                                    | CONTACT PL                                 |
|-----|--------------------------|----------------------------------------------|----------------------------------------------------------------------------------------------------|--------------------------------------------|
| <   | Liste des établissements | A ETABLISSEMENTS EUROTAX CH ABONN            | SMENT                                                                                                    |                                            |
| ¢   | Configuration générale   | Abonnement actuel                            |                                                                                                    |                                            |
| 040 | Évaluation de l'état     |                                              |                                                                                                    |                                            |
| ۲   | Calcul des prix          |                                              |                                                                                                    | Contact                                    |
| Ð   | Formulaires              | Eurotax CH                                   | Période: 06.03.24 - 05.03.61                                                                                                    | ID SF: 02IQv000002UqpdIAC                  |
| 23  | Images et cadres         | Administrateur du revendeur:                 |                                                                                                    | Party and the state of the state of the    |
| 60  | Exportation de bourse    | salare foreigner that it in part with        | and a second second second second second second second second second second second second second second second<br>Reports 1 Acceleration (Reports 1), the industry second second second second second second second second second | provide it profile otherwise states        |
| ß   | Profils de réparation    | Requétes VIN: Payer à la demande             | and provide the particular of the schedule of a the subground to physical deprivation of the pro-                                                                                                    | allow the A. all had been rear give the A. |
| 魚   | Groupes d'utilisateurs   | Nombre total d'utilisateurs autorisés: {{ ut | ilisateurs )) dans 3 succursales                                                                                                    |                                            |
| 泉   | Utilisateur              | Eurotax CH Genève: 50                        |                                                                                                    | ID SF: a9pQv00000001HIAQ                   |
| iΞ  | Liste des succursales    | Eurotax CH Pfäffikon SZ: 6                   | 0                                                                                                    | ID SF: a9pQv00000000jtIAA                  |
| ٦   | Abonnement actuel        | Eurotax CH Zurich: 50                        |                                                                                                    | ID SF: a9pQv00000049PhIAI                  |
| 運   | Requêtes VIN             |                                              |                                                                                                    |                                            |

## Paramètres généraux

Dans cette zone, vous pouvez modifier les paramètres suivants:

- Jours d'immobilisation: vous définissez ici les jours d'immobilisation moyens pour la filiale concernée (utilisés pour le calcul spécifique).
- Tolérance de prix élevé/bas: individuellement pour cette filiale, définissez la plage en pourcentage pour les deux indicateurs de performance «Prix élevé» et «Prix bas».

Dans la section «Importer des clients», vous pouvez charger des données/adresses de clients sous forme de fichier CSV dans le nouvel EUROTAX. Vous trouverez des instructions à ce sujet en cliquant sur «AIDE», dans la partie droite de l'écran.

| SUCCURSALE                       | Eurotax Administration                                               | CONTACT PL                    |
|----------------------------------|----------------------------------------------------------------------|-------------------------------|
| Configuration de<br>tablissement | CTABLISSEMENTS EUROTAX CH SUCCURSALES EUROTAX CH PFÅFFIKON 5Z PARAME | ETRES GENERAUX                |
| 3 Configuration générale         | Paramètres généraux                                                  | Enregistrer les modifications |
| Contact                          | CONFIGURATION                                                        |                               |
| Revendeurs                       | URL DE LA SUCCURSALE *                                               |                               |
| 2                                | branch-3489                                                          |                               |
| Modeles d'e-mail                 | JOURS D'IMMOBILISATION                                               |                               |
|                                  | 90                                                                   |                               |
|                                  | TOLERANCE POUR LES PRIX ELEVES *                                     |                               |
|                                  | 10.00 %                                                              |                               |
|                                  | TOLÉRANCE POUR LES PRIX BAS *                                        |                               |
|                                  | 10.00 %                                                              |                               |
|                                  |                                                                      |                               |
|                                  | IMPORTER DES CLIENTS                                                 | AIDE                          |
|                                  |                                                                      |                               |
|                                  | Charger le fichier CSV                                               |                               |
|                                  |                                                                      |                               |
|                                  |                                                                      |                               |

#### Revendeurs

Dans la zone «Revendeurs», vous voyez les revendeurs que vous avez créés pour la nouvelle fonctionnalité «Revendeurs» d'EUROTAX. Vous pouvez ainsi proposer à vos partenaires des véhicules à un prix d'offre spécial (pour plus d'informations, voir le guide de démarrage rapide «Gestion des véhicules en stock»).

Pour créer un nouveau revendeur, cliquez en haut à droite sur «Nouveau revendeur».

| CONFIGURATIC<br>SUCCURS | N DE LA Eurotax       | Administration                                            | CONTACT           |
|-------------------------|-----------------------|-----------------------------------------------------------|-------------------|
| Configuration           | de 🏠 ÉTABLISSEMENTS   | EUROTAX CH SUCCURSALES EUROTAX CH PFÅFFIKON SZ REVENDEURS |                   |
| Configuration           | générale Liste des re | vendeurs                                                  | Nouveau revendeur |
| Contact                 | # NOM                 |                                                           |                   |
| }≡ Revendeurs           |                       |                                                           |                   |
| Modèles d'e-            | nail Autohaus         |                                                           | 1                 |
|                         | Autohaus              |                                                           | I                 |
|                         |                       |                                                           |                   |
|                         |                       |                                                           |                   |
|                         |                       |                                                           |                   |

La boîte de dialogue «Créer un revendeur» s'affiche. Remplissez les champs et cliquez sur «Enregistrer». Le revendeur créé s'affiche dans la liste des revendeurs.

| CONFIGURATION DE LA<br>SUCCURSALE   |                            | Administration                                |              | CONTACT PL                                      |
|-------------------------------------|----------------------------|-----------------------------------------------|--------------|-------------------------------------------------|
| Configuration de<br>l'établissement | • ETABLISSEMENTS           | EUROTAX CH SUCCURSALES EUROTAX CH PRAFFIKON S | Z REVENDEURS |                                                 |
| Configuration générale              | Liste des                  | METTRE À JOUR LE REVENDEUR                    | 8            | Nouveau revendeur                               |
| Contact                             | # NOM                      | NOM *                                         |              |                                                 |
| E Revendeurs                        |                            | Autohaus                                      |              |                                                 |
|                                     | And a second second second | ADRESSE E-MAIL *                              |              |                                                 |
| Modèles d'e-mail                    | outorials worker           | mail@eurotax.ch                               |              |                                                 |
|                                     |                            | TÉLÉPHONE                                     |              |                                                 |
|                                     | Autohaus Roy               | 055 588 02 60                                 |              |                                                 |
|                                     |                            | PAYS                                          |              |                                                 |
|                                     |                            | Swiss                                         |              |                                                 |
|                                     |                            | VILLE                                         |              |                                                 |
|                                     |                            | Pfaffikon SZ                                  |              |                                                 |
|                                     |                            | CODE POSTAL                                   |              |                                                 |
|                                     |                            | 8808                                          |              |                                                 |
|                                     |                            | RUE                                           |              |                                                 |
|                                     |                            | Churerstrasse 135                             |              |                                                 |
|                                     |                            | Enregistrer                                   |              |                                                 |
| A CARACTER IN                       |                            | Annuler                                       |              |                                                 |
| Group                               |                            | Estaton dog dontradite körzlö, abizo          |              | © 2025 Autovista Group<br>Mentions de copyright |

#### Modèles d'e-mails

Dans la zone «Modèles d'e-mail», vous pouvez créer des modèles d'e-mail pour les 3 domaines suivants:

- E-mail à un revendeur
- E-mail pour une offre de reprise
- E-mail pour une offre de véhicule

Chaque modèle d'e-mail se compose d'une ligne d'objet et du texte de l'e-mail.

| ONFIGURATION DE LA<br>SUCCURSALE | Modèles d'e-mail                             | Enregistrer les modifications           |
|----------------------------------|----------------------------------------------|-----------------------------------------|
| Configuration de<br>ablissement  | Annuler                                      |                                         |
| Configuration générale           | MODÈLE D'E-MAIL D'OFFRE DE RACHAT            |                                         |
| Contact                          | OBJET DE L'E-MAIL                            |                                         |
| Revendeurs                       | TEYTE DE L'E-MAIL                            | 0/5000                                  |
| Modèles d'e-mail                 |                                              |                                         |
|                                  |                                              |                                         |
|                                  | Annuler                                      | ĥ                                       |
|                                  | MODÈLE D'E-MAIL POUR LES OFFRES DE VÉHICULES |                                         |
|                                  | OBJET DE L'E-MAIL                            |                                         |
|                                  | TEXTE DE L'E-MAIL                            | 0/5000                                  |
|                                  |                                              |                                         |
|                                  | Annuler                                      | ~~~~~~~~~~~~~~~~~~~~~~~~~~~~~~~~~~~~~~~ |
|                                  |                                              |                                         |

Dans les modèles d'e-mail, vous pouvez également utiliser des espaces réservés pour certaines données (du véhicule), par exemple le nom du revendeur, le fabricant, le modèle, le kilométrage, etc.

Vous trouverez un aperçu des espaces réservés possibles en cliquant sur «AIDE».

| CONFIGURATION DE LA<br>SUCCURSALE   | Eurotax                           | Administration                                             | CONTACT PL                    |
|-------------------------------------|-----------------------------------|------------------------------------------------------------|-------------------------------|
| Configuration de<br>l'établissement | A ETABLISSEMENTS EUROTAX CH       | SUCCURSALES EUROTAX ON PEAFFIKON SZ MODELES D'I            | MAIL                          |
| Configuration générale              | MC CARACTÈRES GÉI                 | NÉRIQUES POUR LE MODÈLE D'E-MAIL                           | Enregistrer les modifications |
| Contact                             | MOD Les caractères génériques     | sulvants peuvent être utilisés dans les modèles d'e-mail : | A/de                          |
| Revendeurs                          | OBJE                              | Department                                                 |                               |
|                                     | Ang                               | Description                                                | -                             |
|                                     | [[reseller-name]]                 | Nom du revendeur                                           | 923 / 5000                    |
|                                     | [[reseller-vehicle-url]]          | URL du site public du revendeur de véhicules               |                               |
|                                     | [[reseller-vehicle-make]]         | Constructeur                                               |                               |
|                                     | lires [[reseller-vehicle-model]]  | Modèle                                                     |                               |
|                                     | [[reseller-vehicle-edition]]      | Edition                                                    |                               |
|                                     | ((reseller-vehicle-registrat      | ion-year]] Année d'immatriculation                         |                               |
|                                     | (ires (ireseller-vehicle-mileage) | ]] Kilométrage                                             |                               |
|                                     | [[reseller-vehicle-fuel-type      | e]] Carburant                                              |                               |
|                                     | lires [[reseller-vehicle-engine-s | size]] Cylindrée                                           |                               |
|                                     | [[reseller-vehicle-engine-p       | power-HP]] Puissance (ch)                                  |                               |
|                                     | [[bra [[reseller-vehicle-body-typ | pe]] Carrosserie du véhicule                               |                               |
|                                     | [[bri<br>[[bri<br>[[bri           | umber]] Nombre de portes                                   |                               |
|                                     | [[reseller-vehicle-transmis       | ssion-type]] Transmission                                  | @ 0005. Automática Oceania    |
| Group                               | [[reseller-vehicle-price]]        | Prix revendeur                                             | Mentions de copyright         |

Exemple: modèle d'e-mail avec utilisation d'espaces réservés.

| CONFIGURATION DE LA<br>SUCCURSALE | Eurotax Administration                                                                                                    | CONTACT PL                    |
|-----------------------------------|----------------------------------------------------------------------------------------------------|-------------------------------|
| l'établissement                   | CTABLISSEMENTS EUROTAX CH SUCCURSALES EUROTAX CH PFAFFIKON SZ MODELES D'E-MAIL                                                                                                    |                               |
| Configuration générale            | Modèles d'e-mail                                                                                                    | Enregistrer les modifications |
| Contact                           | MODÈLE D'E-MAIL POUR LES REVENDEURS                                                                                                    | Aide                          |
| Revendeurs                        | OBJET DE L'E-MAIL                                                                                                    |                               |
| Modèles d'e-mail                  | Angebot für [[reseller-vehicle-make]] [[reseller-vehicle-model]]                                                                                                    |                               |
|                                   | TEXTE DE L'E-MAIL                                                                                                    | 510/5000                      |
|                                   | I [Insellar-whole: and revendeur I [Insellar-whole: and III bit], du sie public du revendeur de vehicules I [Insellar-whole: and III] bit], du sie public du revendeur de vehicules I [Insellar-whole: and III] Models I III and III and III and III] Annee d'Immatriculation I [Insellar-whole: anglingson (and III)] Annee d'Immatriculation I [Insellar-whole: anglingson (and III)] Annee d'Immatriculation I [Insellar-whole: anglingson (and III)] Annee d'Immatriculation I [Insellar-whole: anglingson (and III)] I [Insellar-whole: anglingson (and III)] I [Insellar-whole: ang | 9 <b>B</b> -                  |
|                                   | Annuler MODELE D'E MAIL D'OFFRE DE RACHAT OUUT DE L'E MAIL                                                                                                    |                               |